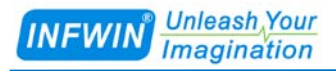

# TAKEME 土壤水分温度速测仪 用户手册 V2.0

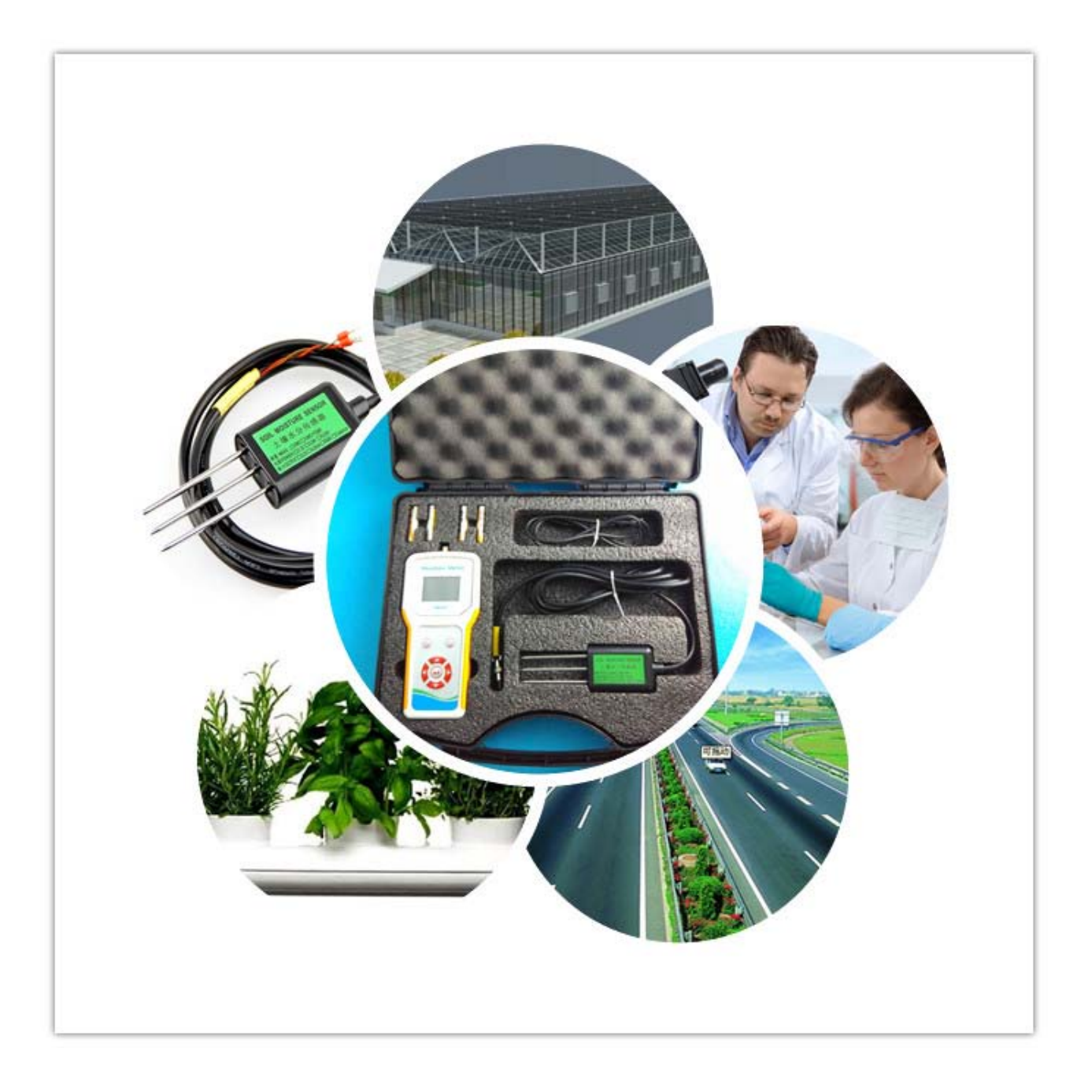

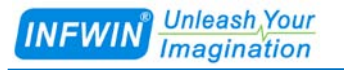

# 1 性能参数、部件说明

#### 1.1 性能参数

测量参数: 容积含水率与温度

测量单位:水分(%、m3/m3);温度(摄氏度℃、华氏度°F)

量程精度:含水率0~100.0%(在0~50%内精度±2%),温度-40~80℃(精度±0.5%)

数据记录: 4000条, 内置时钟可记录时间, 支持手动记录以及自动记录的功能

数据点名称:可自定义储存的数据名称为A000~Z255,便于快速识别及数据处理

电源供电:4节7号电池或USB接口供电

主机工作温度: -10℃~+60℃, 传感器工作温度: -40~85℃

操作界面:中英文可切换

## 1.2 部件说明

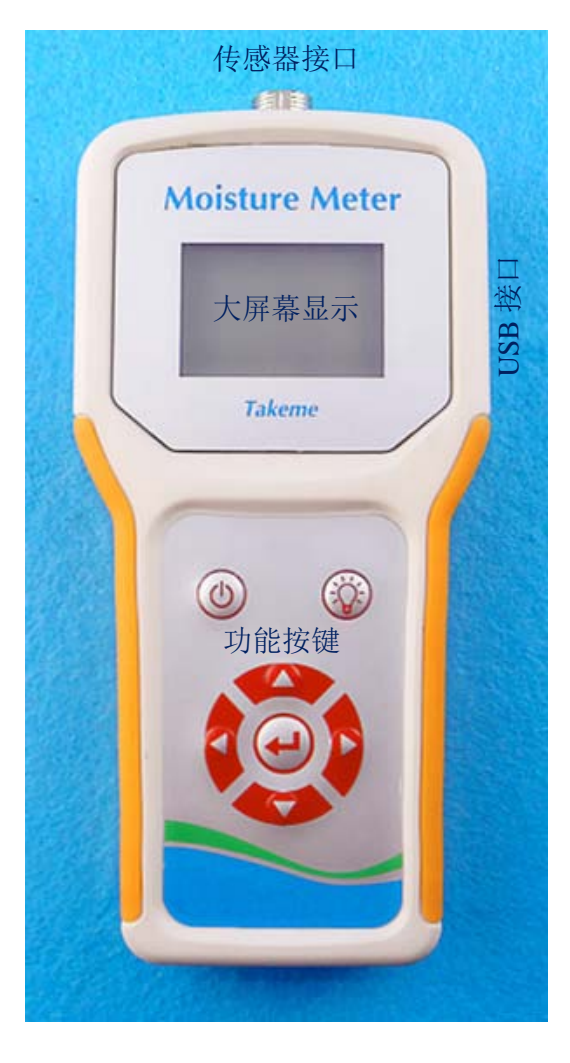

| 按键<br>名称  | 图标                | 说明                                                                                      |
|-----------|-------------------|-----------------------------------------------------------------------------------------|
| 电源键       | ٩                 | 开机/关机                                                                                   |
| 功能/背<br>光 | $\langle \rangle$ | 在测量界面按下后进入菜单选项,在<br>其他界面按下返回上一级功能;<br>按住1秒:开启/关闭背光灯。                                    |
| 确定        | Ð                 | 在测量界面按下后进行参数测量;<br>在测量界面连续按住1秒进行数据存储;<br>在菜单选项界面按下后进入相应功<br>能菜单;<br>在各个参数设置页面按下后进行参数保存。 |
| 向上        |                   | 菜单选项选择或参数值调整<br>在测量界面按下后可调整编号 A-Z                                                       |
| 向下        |                   | 菜单选项选择或参数值调整<br>在测量界面按下后可调整编号 A-Z                                                       |
| 向左        |                   | 在测量界面按下后可调整编号 0-255                                                                     |
| 向右        |                   | 在测量界面按下后可调整编号 0-255                                                                     |

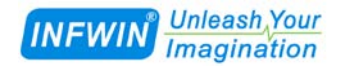

# 2 菜单选项

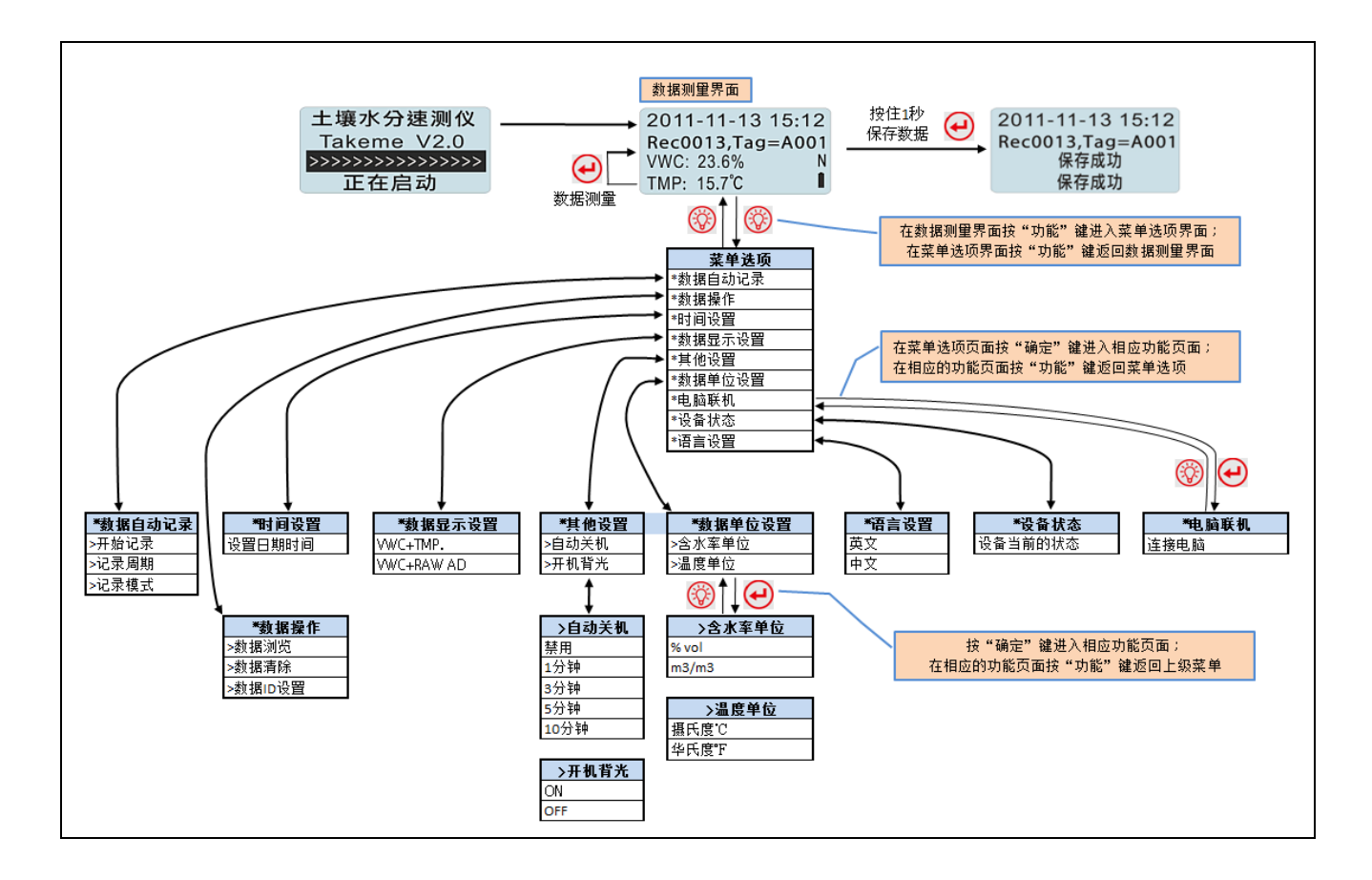

# 3 使用说明

#### 3.1 传感器安装与测量

将需要的探头的插头轻轻插入本体的探头插座、逆时针旋转紧固。请先确认机器电源已 经关闭,将探头插头顺时针旋开,然后轻轻拔出。

传感器的安装十分简便,只要将钢针部分完全插入或全部埋入被测土壤,接上仪表插头,即可工作。同时必须指出的是,如果测量点选择不当,可能导致不可预计的测量误差。野蛮 安装,会导致传感器件不锈钢针的折损,影响测量精度。

安装中必须注意以下数个方面:

(1)不正常空穴或气孔。如果在传感器的感应范围内存在空穴或气孔将导致测量误差,特别是在插拔传感器时,必须避免在同一位置重复操作。

(2)安装角度。在不同的应用中,传感器可以有不同的安装方式,通常用的有两种,水平安

装和垂直安装。水分在土壤介质的分布受空间和时间等诸多因素影响,传感器的合理安装方式必须最大程度地消除这些影响。

(3)采样点。采样点的选择必须仔细斟酌。除上面谈及的两点外,影响传感器测量精度还有 其它诸多因素,可以罗列的是:土壤密度和组成的变化、碎石、植物根系、蚯蚓松动效应、 土壤的排水状态、土壤表层的水分挥发。

(4) 仪器使用时,必须将水分传感器的金属探针全部插入土壤,只插入一部分探针,显示的数据不准确。

(5) 如要要测量较深层土壤的水分时,请先将土地挖到所需要的深度,再进行测量。

(6)插入探针时,必须握紧传感器塑料部分,垂直受力插入,受力不对,将会导致探针弯曲 受损。

(7)测量完毕取出传感器的时候,必须用手抓紧传感器的塑料部分再拔出,切忌通过拉扯传感器的导线拔出传感器(见下图4)。

(8) 使用完毕后, 传感器上粘附着的土壤, 请用软布擦拭。

#### 3.2 开关机

| 操作步骤                                     | 操作界面                                       |                                                        |
|------------------------------------------|--------------------------------------------|--------------------------------------------------------|
| 按" <b>③</b> "开机,显示开机画面;开机后<br>再次按"电源"键关机 | 土壤水分速测仪<br>Takeme V2.0<br>>>>>>>>><br>正在启动 | 2011-11-13 15:12<br>Rec0013,Tag=A001<br>VWC: N<br>TMP: |

#### 3.3 数据测量与存储

| 操作步骤                                       | 操作界面                                                                     |                                       |
|--------------------------------------------|--------------------------------------------------------------------------|---------------------------------------|
| 开机后直接进入测量界面                                | 2011-11-13 15:12<br>Rec0013,Tag=A001<br>VWC: N<br>TMP:                   |                                       |
| 按"��"键进行测量,测量完成后显示<br>相应数值,VWC为含水率,TMP.为温度 | 2011-11-13 15:122011-11Rec0013,Tag=A001Rec0013VWC: 测量中NTMP: 测量中TMP: 15.7 | -13 15:12<br>,Tag=A001<br>% N<br>°C I |
| 如果测量后显示"错误"界面,请检查<br>电池电量或传感器是否可靠连接        | 2011-11-13 15:12<br>Rec0013,Tag=A001<br>VWC: 错误    N<br>TMP: 错误          |                                       |

大连哲勤科技有限公司 联系电话: 0411-66831953 4000-511-521 网址: http://www.infwin.com.cn 邮件: infwin@163.com

| INFWIN Unleash Your<br>Imagination | http://www.infwin.com.cn                             |
|------------------------------------|------------------------------------------------------|
| 若要储存此次测量数据,按住"?"1<br>秒,直到显示"保存成功   | 2011-11-13 15:12<br>Rec0013,Tag=A001<br>保存成功<br>保存成功 |

#### 3.4 数据名称的修改

在数据测量界面可以自定义数据点名称,这样数据储存时数据点名称同时存储,方便快速识别数据,以及上传到电脑后的数据处理与统计。此功能为多点采集记录数据、或同一测量点多个不同(深度)的传感器,进行编号使用。

数据测量界面中,"Rec0013,Tag=A001"表示数据点的名称,其中:

Rec 范围从 0000-3999, 共 4000 条, 每存储一次数据 Rec 自动增加。

Tag 范围从 A000-Z255,由一个字母(A-Z)以及数字(000-255)组成,字母以及数字可单独调整。

| 操作步骤                       | 操作界面                                             |
|----------------------------|--------------------------------------------------|
| 存储数据前,可使用以下方式调整名称:         | 2011-11-13 15:12                                 |
| " 🔼 ", " 🔽 " 键调整字母 A-Z     | Rec0013,Tag=A001<br>VWC: 23.6% N<br>TMP: 15.7℃ ■ |
| " < ", " > " 键调整数字 000-255 |                                                  |
| 调整后存储数据时此数据点名称同时记          |                                                  |
| 录。每存储一次数据后数字自动增加           |                                                  |

# 3.5 数据浏览、数据清除、数据 ID 设置

数据浏览

| 操作步骤                       | 操作界面                                 |  |
|----------------------------|--------------------------------------|--|
| 按" 🔼 "," 🔽 " 切换需要浏览的数据,    | 2011-11-13 15:12<br>Rec0013,Tag=A001 |  |
| 数据将按照 Rec0000-Rec3999 的顺序进 | VWC: 23.6%<br>TMP: 15.7°C            |  |
| 行显示                        |                                      |  |
| 在数据浏览页面,按住"😶"1秒,可          | 2011-11-13 15:12<br>Rec0013,Tag=A001 |  |
| 删除此 RecXXXX 点的数据。          | 删除成功                                 |  |

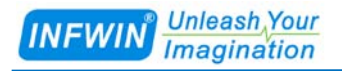

数据 ID 设置

| 操作步骤               | 操作界面           |                |  |
|--------------------|----------------|----------------|--|
| 按 " ▲ ", " ▼" 切换数值 | 数据ID设置<br>0002 | 数据ID设置<br>0002 |  |
| 按 "😔" 保存设置         |                | 術仔成切           |  |
| 设置后,数据记录时将从对应的     |                |                |  |
| RecXXXX 编号保存数据。    |                |                |  |

数据清除

| 操作步骤           | 操作界面   |               |  |
|----------------|--------|---------------|--|
| 按 " 🕑 " 清除所有数据 | 清除所有数据 | 清除所有数据        |  |
|                | 请确认?   | Clearing 5.8% |  |

# 3.6 设置时间

| 操作步骤               | 操作界面                      |                                   |  |
|--------------------|---------------------------|-----------------------------------|--|
| 按"◀","▶"键选择需要调整的年、 | 时间设置<br>YYYY-MM-DD        | 时间设置<br>YYYY-MM-DD                |  |
| 月、日、小时、分钟          | 2000-01-01<br>hh:mm 00:40 | 2000-01-01 OK!<br>hh:mm 00:40 OK! |  |
| 按"▲","▼"键调整数据,     |                           |                                   |  |
| 按"🕶"保存设置           |                           |                                   |  |

# 3.7 数据显示设置

| 操作步骤                           | 操作界面                                 |                                              |  |
|--------------------------------|--------------------------------------|----------------------------------------------|--|
| 按"▲","▼"键调整数据显示选项,<br>按"↩"保存设置 | 数据显示设置<br>VWC + TMP.<br>VWC + RAW AD | 数据显示设置<br>VWC + TMP.<br>VWC + RAW AD<br>保存成功 |  |

# 3.8 自动关机与开机背光

|--|

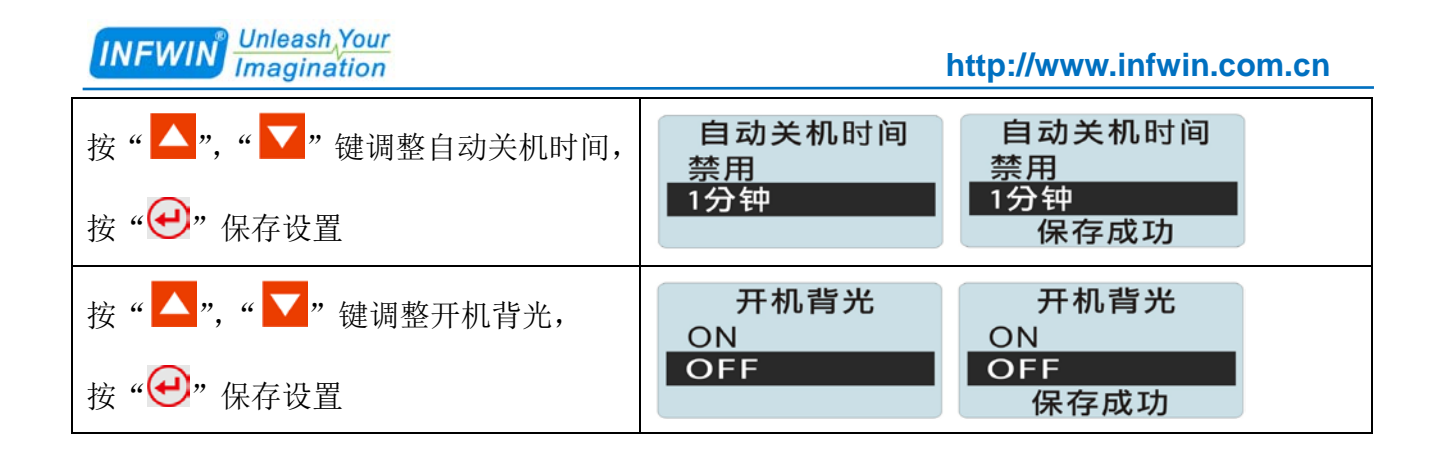

# 3.9 数据单位设置

| 操作步骤                                               | 操作界面                    |                                 |
|----------------------------------------------------|-------------------------|---------------------------------|
| 按 " ▲", " ▼" 键调整含水率单位,<br>按 "                      | 含水率单位<br>% vol<br>m3/m3 | 含水率单位<br>% vol<br>m3/m3<br>保存成功 |
| 按"▲"," <b>▼</b> "键调整温度单位,<br>按" <del>④</del> "保存设置 | 温度单位<br>摄氏度℃<br>华氏度℃    | 温度单位<br>摄氏度℃<br>华氏度°F<br>保存成功   |

### 3.10 电脑联机

| 操作步骤                   |      | 操作界面 |
|------------------------|------|------|
| 需要连接计算机上传数据时,首先连接好     |      |      |
| USB 数据线, 然后选择"电脑联机", 操 | 电脑联机 |      |
| 作电脑软件进行数据读取            |      |      |

# 3.11 设备状态

| 操作步骤                             | 操作界面                                  |
|----------------------------------|---------------------------------------|
| 此功能可查看设备状态,内存使用情况以<br>及已经记录的数据数量 | 设备状态<br>电量 100.0%<br>内存 99.9%<br>已读 6 |

# 3.12 语言设置

操作步骤

操作界面

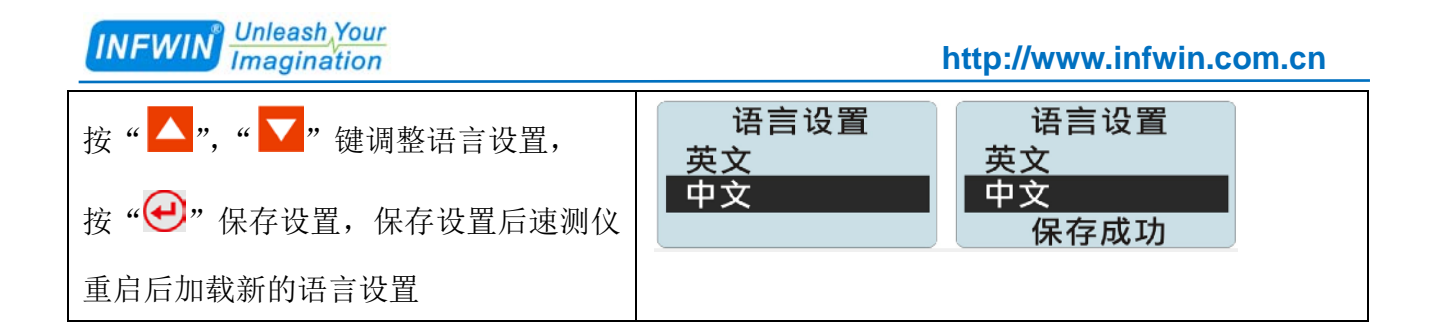

# 3.13 数据自动记录

注意!! 在使用数据自动记录功能以前,请先与电脑联机,并上传保存速测仪内当前的数据。然后使用"菜 单选项"下的"数据操作"下的"数据清除"清除所有数据,然后再进行数据自动记录。

记录周期

| 操作步骤                              | 操作界面                         |
|-----------------------------------|------------------------------|
| 按 " ▲ ", " ▼ " 切换数值               | 记录周期<br>1 Minute<br>1 Minute |
| 按"😌"保存设置                          | 5 Minute 5 Minute 保存成功       |
| 所支持的记录周期有:                        |                              |
| 1 Minute: 1 分钟 5 Minute: 5 分钟     |                              |
| 10 Minute: 10 分钟 30 Minute: 30 分钟 |                              |
| 1 Hour: 1 小时 2 Hour: 2 小时         |                              |
| 4 Hour: 4 小时 6 Hour: 6 小时         |                              |
| 12 Hour: 12 小时 24 Hour: 24 小时     |                              |

记录模式

| 操作步骤                  | 操作界面                            |
|-----------------------|---------------------------------|
| 按 " ▲ ", " ▼" 切换数值    | 记录模式<br>CYCLE<br>CYCLE<br>CYCLE |
| 按 "😔" 保存设置            | FULL STOP FULL STOP 保存成功        |
| "CYCLE"表示数据循环记录,存储器   |                                 |
| 存满以后,会从头开始记录,以前的数据    |                                 |
| 将被逐渐覆盖。               |                                 |
| "FULL STOP"表示数据存满以后停止 |                                 |
| 记录。最新的数据不能被记录。        |                                 |

INFWIN Unleash Your Imagination

| 开始记录                       |                                                 |
|----------------------------|-------------------------------------------------|
| 操作步骤                       | 操作界面                                            |
| 进入记录界面后,显示如图。              | LOG: 233/4000                                   |
| "LOG: 233/4000"表示内存使用情况。   | NOW0928 13:16:38<br>NXT0928 13:17:38            |
| "NOW0928 13:16:38"表示当前时间。  | T:23.3 V:19.3%                                  |
| "NXT0928 13:17:38"表示下次记录的时 |                                                 |
| 间。                         | NOW0928 13:16:38 NOW0928 13:16:38               |
| "T:23.3 V:19.3%"表示最近一次的记录  | NXT0928 13:17:38<br>T:23.3 V:19.3% ERROR:Sensor |
| 数据,温度23.3℃,水分19.3%。        |                                                 |
| "LOG: MEMORY FULL"表示内存已    |                                                 |
| 存满。                        |                                                 |
| "ERROR: Sensor"表示传感器异常。    |                                                 |
| 按"▲","▼"切换显示数据。            |                                                 |
| "LOGMODE=FULLSTOP"表示当前的    | PERIOD=00001 Min                                |
| 记录模式为 FULLSTOP 存满停止模式。     | T:23.3 V:19.3%                                  |
| "PERIOD=00001 Min"表示当前存储时  |                                                 |
| 间间隔为1分钟。                   |                                                 |

# 4 软件安装与数据上传

# 4.1 软件安装

本软件基于.NET Framework 3.5 SP1 开发,安装运行需要有.NET Framework 3.5 SP1 支持。请先到以下地址下载安装包安装,安装时如果遇到连接网络下载重试时,请耐心等待,5 次重试后软件会继续安装。http://www.microsoft.com/zh-cn/download/details.aspx?id=25150

安装.NET Framework 3.5 SP1 后,即可安装 "Install.TakemeReader.msi"。

# 4.2 软件使用说明

首先将设备与电脑 USB 接口连接, 启动软件后, 点击"查找联机设备"

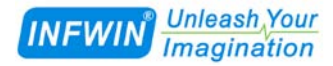

| ○<       查找联机设备       >       >       >       >       >       >       >       >       >       >       >       >       >       >       >       >       >       >       >       >       >       >       >       >       >       >       >       >       >       >       >       >       >       >       >       >       >       >       >       >       >       >       >       >       >       >       >       >       >       >       >       >       >       >       >       >       >       >       >       >       >       >       >       >       >       >       >       >       >       >       >       >       >       >       >       >       >       >       >       >       >       >       >       >       >       >       >       >       >       >       >       >       >       >       >       >       >       >       >       >       >       >       >       >       >       >       >       >       >       >       >       >       >       >       >       >       < | 🔜 Takeme Reader !                                                                                                    |
|----------------------------------------------------------------------------------------------------|----------------------------------------------------------------------------------------------------|
| □·设备列表 Takeme Reader !                                                                                                    | 🔍 查找联机设备 🔀 退出系统 🚺 🗄                                                                                                    |
| 设备连接<br>当前状态<br>设 配 正在 联机、 请 稍 餐<br>当前进度<br>————————————————————————————————————                                                                                                    | <br><br><br><br><ul> <li>● 資格机设备 区国系统</li> <li>● 设备列表</li> <li>● 设备列表</li> <li>□ 设</li> <li>□ 資</li> <li>□ 資</li> </ul> |
|                                                                                                    |                                                                                                    |

联机成功后会弹出对话框告知用户已经连接,并且左侧设备列表中会出现搜索到的设备 名称 "Takeme Reader !---USB0006"。如下图。

| 🖳 Takeme Reader !                |                 |                        |                  |        |
|----------------------------------|-----------------|------------------------|------------------|--------|
| 🔍 查找联机设备 🔀 退出系统                  | 1 关于系统          |                        |                  |        |
| □ 设备列表<br>Takeme Reader !USB0006 | Takeme Reader ! |                        |                  |        |
|                                  | 设备连接            |                        |                  | 刷新     |
|                                  | 当前状态            |                        |                  | 所有     |
|                                  | 🔜 正在联机,请        | 浦                      |                  |        |
|                                  | 当前进度            | 联机成功!<br>在USB0006上找到设备 |                  |        |
|                                  |                 |                        |                  | 0/4000 |
|                                  |                 | 确定                     | <u>确定</u> 取消 效数据 |        |
|                                  |                 |                        |                  | 取消上传   |
|                                  | · 设备时钟 /20      |                        | <u> </u>         |        |
|                                  |                 |                        |                  |        |
|                                  |                 |                        |                  |        |
|                                  |                 |                        |                  |        |
|                                  |                 |                        |                  | .::    |

双击左侧设备列表中设备名称"Takeme Reader !----USB0006",即可读取该设备的信息。

| 😬 Takese Keader !<br>🔍 查找联机设备 🔀 退出系 | 系统 1 关于系统                                                                      | i                                                                                                    |                                                       |                          |
|-------------------------------------|--------------------------------------------------------------------------------|----------------------------------------------------------------------------------------------------|-------------------------------------------------------|--------------------------|
| □ 设备列表<br>└ Takeme Reader !USB      | Takeme Reader !<br>设备连接<br>当前状态<br>设备信息<br>设备标识<br>序列号<br>电池电里<br>存储容里<br>设备时钟 | USB0006上的Takeme设备<br>2015/4/30 19:34:57: 读取设备状态成功<br>Takeme Reader ! Ver1.0 1.0<br>2015-4-26 20:44 4<br>100 %<br>2015-04-30 19:33:00 ▼ 设置 | 数据上传<br>存储路径<br>上传进度<br>□ 只存储有效数据<br><b>上传数据</b> 取消上传 | <b>财</b> 新<br><br>0/4000 |

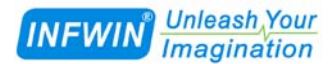

需要上传数据时,请先选择存储路径,然后点击"上传数据"按钮,即可读取所有数据。 数据文件可用 EXCEL 打开以便进行数据处理。

| 🔜 Takeme Reader !                 |                                             |                                                                                                    | <u>- 0 ×</u> |
|-----------------------------------|---------------------------------------------|----------------------------------------------------------------------------------------------------|--------------|
| 🔍 查找联机设备 🔀 退出系約                   | t 🕧 关于系统                                    |                                                                                                    |              |
| □-设备列表<br>└─ Takeme Reader !USBOC | Takeme Reader !                             |                                                                                                    |              |
|                                   | 设备连接                                        |                                                                                                    |              |
|                                   | 当前状态                                        | 2015/4/30 20:21:44: 读取数据记录成功,数据ID=195读取成功                                                                                         |              |
|                                   | 设备信息<br>设备标识<br>序列号<br>电池电里<br>存储容里<br>设备时钟 | Takeme Reader ! Ver1.0 1.0       数据上传         2015-4-26       20:44         100 %       上传进度         2015-04-30 20:19:00       设置 |              |
|                                   |                                             |                                                                                                    | .::          |

# 4 装箱清单、保养及注意事项

### 5.1 包装清单

| 名称       | 数量 | 描述                           |
|----------|----|------------------------------|
| 主机       | 1  | 含4节充电电池以及充电器。                |
| 传感器      | 1  | 土壤水分与温度测量传感器                 |
| PC 数据线   | 1  | PC 数据线用于上传速测仪将记录的数据到电脑       |
| 说明书      | 1  | 用户使用说明                       |
| 软件光盘     | 1  | Takeme Reader 数据上传软件以及说明书电子版 |
| 产品保修卡    | 1  | 产品保修卡                        |
| 电池 (赠品)  | 4  | 7号充电电池4节                     |
| 充电器 (赠品) | 1  | 多功能充电器(可充5号电池,7号电池)          |

#### 5.2 保养与注意事项

- (1)使用后请用软布擦干传感器上的污渍,特别要注意探头的插头。
- (2) 传感器插入土中时请避免冲击。
- (3) 请将仪表放于无尘、清洁、干燥处。
- (4) 如长期不使用,请将电池取出。
- (5)本仪表在出厂前经过严格的测试检查,非专业人员请勿拆开。